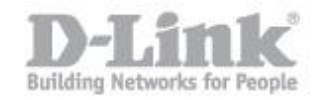

Fase 1: Collegare un'estremità del cavo Ethernet alla porta Ethernet del DAP-1360 e l'altra estremità del cavo Ethernet alla porta Ethernet del computer. Collegare l'alimentatore del DAP-1360 alla presa di corrente.

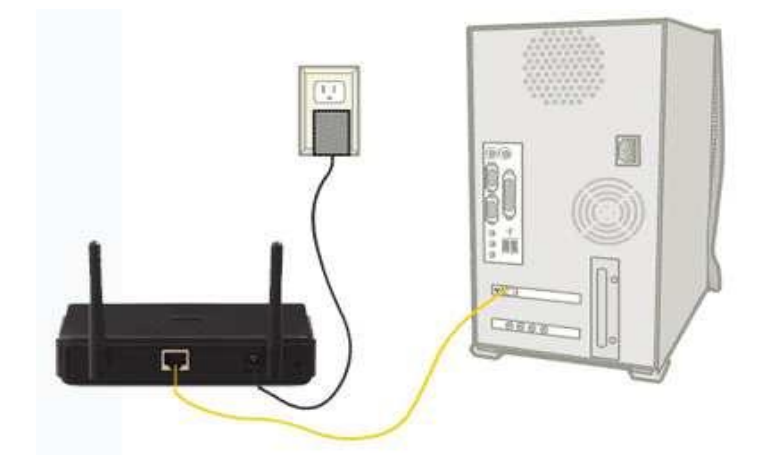

Passo 2: Fare clic sull'icona Apple e quindi selezionate da Preferenze di Sistema.

| 1 | Ċ,             | Finder                             | File         | Edit | View |
|---|----------------|------------------------------------|--------------|------|------|
|   | Ab<br>So<br>Ap | oout This<br>ftware Up<br>op Store | Mac<br>odate | s)   |      |
| 2 | Sy             | stem Pref                          | erence       | es   |      |
|   | Do             | ock                                |              |      | - Þ. |
|   | Lo             | cation                             |              | •    |      |
|   | Re             | cent Item                          |              | •    |      |
|   | Fo             | rce Quit I                         | 77           | 6%   |      |
|   | Sle            | ep                                 |              | r    | :#▲  |
|   | Re             | start                              |              |      |      |
|   | Sh             | ut Down.                           |              |      |      |
|   | Lo             | g Out dli                          | nktech       | C    | }₩Q  |

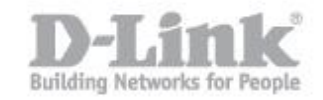

Passo 3: Nella finestra di dialogo Preferenze di Sistema, fare clic sul pulsante rete.

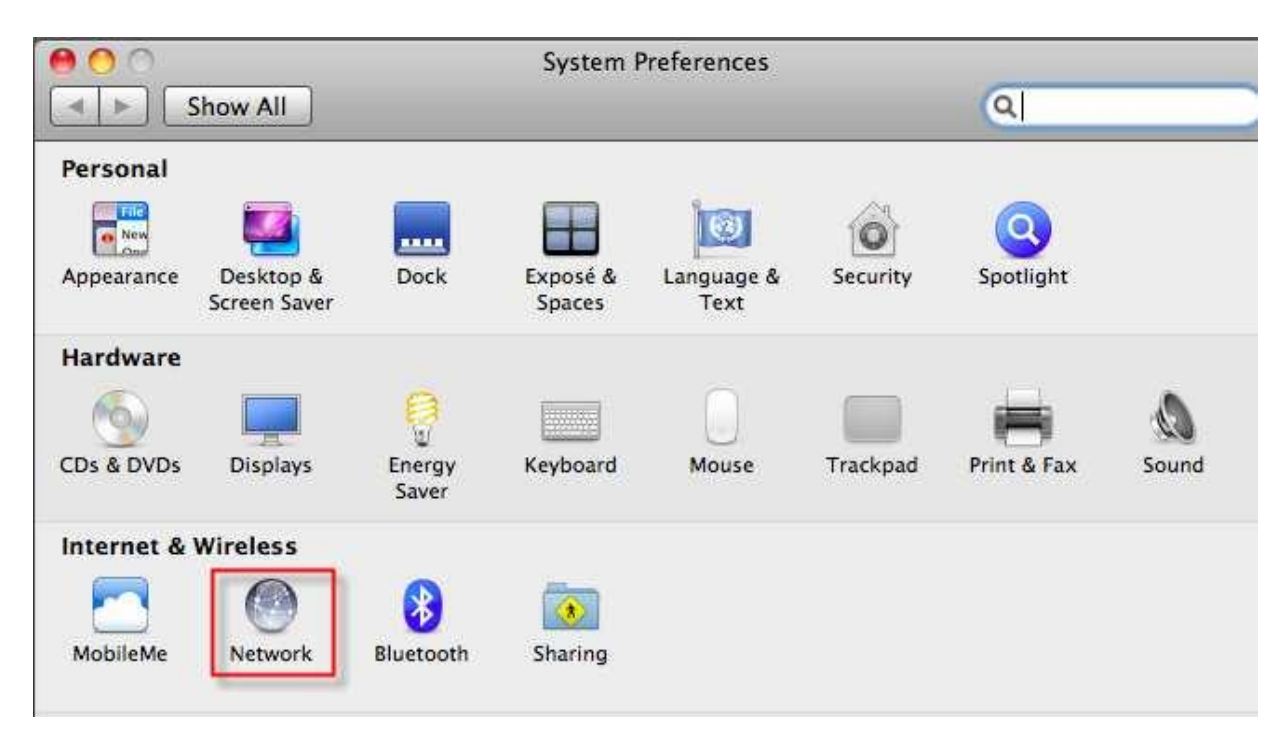

Passo 4: Nella finestra di dialogo Rete, fare clic sul pulsante Ethernet sul lato sinistro.

| 0                              |            | Network                 |                                                                    |
|--------------------------------|------------|-------------------------|--------------------------------------------------------------------|
| ► Show All                     |            |                         | ٩                                                                  |
|                                | Location:  | Automatic               | \$                                                                 |
| Ethernet<br>Connected          | <·->       | Status:                 | Connected                                                          |
| AirPort<br>Connected           | 1          |                         | Ethernet is currently active and has the IP address 192.168.0.190. |
| PPPoE<br>Not Connected         | <b>600</b> | Configure IPv4:         | Using DHCP                                                         |
| 802.11 n WLAN<br>Not Connected | (coo)      | IP Address:             | 192.168.0.190                                                      |
| 11n Adapter<br>Not Connected   | &»         | Subnet Mask:<br>Router: | 192.168.0.1                                                        |
| 11n Adapter 2<br>Not Connected | <a>see</a> | DNS Server:             | 192.168.0.1                                                        |
| VPN (PPTP)<br>Not Connected    |            | Search Domains:         |                                                                    |

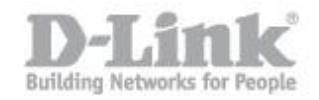

**Fase 5:** Sulle proprietà Ethernet, selezionare manualmente il menu a tendina per Configura IPv4. Configurare il seguente indirizzo IP - Immettere un intervallo di indirizzi IP con l'indirizzo IP di default del DAP-1360 che è 192.68.0.50. (Esempio: 192.168.0.1, 192.168.0.2, 192.168.0.3, 192.168.0.10 ecc) Subnet mask: Basta inserire 255.255.255. Fare clic sul pulsante Applica

| Ethernet<br>Connected       |            | Status:         | Connected              |   |
|-----------------------------|------------|-----------------|------------------------|---|
| AirPort<br>Connected        |            |                 | address 192.168.0.190. |   |
| PPPoE<br>Not Connected      | <b>600</b> | Configure IPv4: | Manually               | 1 |
| 802.11 n WLAN               | (000)      | IP Address:     | 192.168.0.10           | 2 |
| 11n Adapter                 | (00)       | Subnet Mask:    | 255.255.255.0          | 3 |
| 11n Adapter 2               | (00)       | DNS Server:     |                        |   |
| VPN (PPTP)<br>Not Connected |            | Search Domains: |                        |   |
|                             |            |                 |                        |   |

Fase 6: Aprire un browser web come Internet Explorer, Mozilla Firefox o Safari. Sulla barra degli indirizzi del tipo di browser web in là l'indirizzo IP del DAP-1360 che è http://192.168.0.50 e poi Invio chiave sulla tastiera.

| 🖉 D-Link Technical Support - Windows Internet Explorer                                                                                                    |  |  |  |
|----------------------------------------------------------------------------------------------------|--|--|--|
| Solution → Mathematical Solution → Mathematical So |  |  |  |
| File Edit View Favorites Tools Help                                                                                                    |  |  |  |
| 🔆 Favorites 🏾 🏀 D-Link Technical Support                                                                                                    |  |  |  |

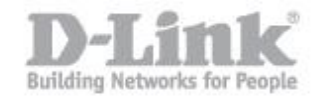

Fase 7: Dopo digitando il Apparirà l'indirizzo IP nella barra degli indirizzi del browser, un nome utente e una password. Nelle impostazioni predefinite username è "admin" e poi lasciare vuoto il campo password, quindi fare clic sul pulsante Accedi.

| LOGIN                     |                           |               |
|---------------------------|---------------------------|---------------|
| Login in the Access Point |                           |               |
|                           | User Name :<br>Password : | Jadmin Log In |

**Fase 8:** Fare clic sulla scheda SETUP sulla parte superiore e quindi fare clic sul pulsante WIRELESS SETUP sul lato sinistro. Verrà visualizzata la pagina di configurazione wireless.

| D-Lin          | ik | <                                                                                                    |                           |                                                       |                                                |                                                     |
|----------------|----|----------------------------------------------------------------------------------------------------|---------------------------|-------------------------------------------------------|------------------------------------------------|-----------------------------------------------------|
| DAP-1360       |    | SETU                                                                                                    | P 1                       | ADVANCED                                              | MAINTENANCE                                    | STATUS                                              |
| WIZARD         |    | WIRELESS                                                                                                    | S NETWO                   | RK                                                    |                                                |                                                     |
| WIRELESS SETUP | 2  | 2 Use this section to configure the wireless settings for your D-Link Ad<br>that changes made on this section may also need to be duplicated of |                           |                                                       |                                                | cess Point. Please note<br>in your wireless client. |
| LOGOUT         |    | To protect wireless sec                                                                                                    | your privac<br>urity mode | cy you can configure wire<br>is including: WEP or WP/ | eless security features. This d<br>A and WPA2. | evice supports three                                |
| Reboot         |    | Save Setti                                                                                                    | ngs                       | Don't Save Settings                                   |                                                |                                                     |

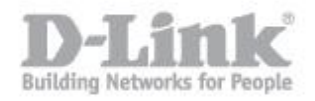

Fase 9: Sotto il WIRELESS IMPOSTAZIONI DI RETE Sezione. Selezionare Accesso Il punto sotto la casella a discesa della modalità Wireless. Digitare il nome della rete wireless desiderata quindi fare clic sul pulsante Salva impostazioni e hai fatto.

| WIRELESS NETWORK                                                                                                    |  |  |  |  |
|----------------------------------------------------------------------------------------------------|--|--|--|--|
| Use this section to configure the wireless settings for your D-Link Access Point. Please note that changes made on this section may also need to be duplicated on your wireless client. |  |  |  |  |
| To protect your privacy you can configure wireless security features. This device supports three wireless security modes including: WEP or WPA and WPA2.                                |  |  |  |  |
| Save Settings 3 Don't Save Settings                                                                                                    |  |  |  |  |
| WIRELESS NETWORK SETTINGS :                                                                                                    |  |  |  |  |
| Enable Wireless : 🔽 Always 🗸 🗛 Add New                                                                                                    |  |  |  |  |
| Wireless Mode : Access Point 1 Site Survey                                                                                                    |  |  |  |  |
| Wireless Network Name : dlinkap 2 (Also called the SSID)                                                                                                    |  |  |  |  |
| Enable Auto Channel Scan : 🔽                                                                                                    |  |  |  |  |
| Wireless Channel : 6                                                                                                    |  |  |  |  |
| 802.11 Mode : Mixed 802.11n, 802.11g and 802.11b 💌                                                                                                    |  |  |  |  |
| Channel Width : Auto 20/40MHz 🔽                                                                                                    |  |  |  |  |
| Transmission Rate : Auto 🗸                                                                                                    |  |  |  |  |
| Enable Hidden Wireless : 🔲 (Also called Disable SSID Broadcast)                                                                                                    |  |  |  |  |